## Initial Setup – STS/Bridgemate Defaults and Import Player names/numbers into STS

When SwissTeamScorer (STS) is first installed, there are several "default" and "standard" options that should be set. This is done once to complete the initial installation and prepare STS and Bridgemate for team scoring. Also, the local Club – or the ACBL National Tournament – database can be imported into STS's database.

| <ul> <li>Bridgemate Control Software (BCS)</li> <li>Open BCS – by itself: Bridgemate Control Software</li> <li>In BCS: Tools → Options → Bridgemate</li> <li>In BCS: Tools → Options → General → Scoring Program</li> <li>Look at: "Load Player database after BMS command."<br/>Tournaments = Unchecked. Clubs = Leave this checked – to co</li> <li>BCS 3.1.2 (or later) – Be sure "Correct missing sit-out pair<br/>number at half table in round 1" is unchecked!</li> <li>Click OK and then close BCS.</li> </ul> | Options Bridgemate<br>Bridgemate    Use Bridgemate II   <br>Use Bridgemate settings specified but<br>Denfirm player number entry<br>Sit-out:                                                              | <ul> <li>Scoing grogram (No ces</li> <li>Bridgemate Control</li> <li>at the first table.</li> <li>mber at half table in round 1</li> </ul>                                                                                                    |
|----------------------------------------------------------------------------------------------------|----------------------------------------------------------------------------------------------------|----------------------------------------------------------------------------------------------------|
| SwissTeamScorer (STS)                                                                                                    |                                                                                                    | Entries                                                                                                    |
| <ul> <li>To access all applicable screens, set up a dummy (practice) game.</li> <li>A. From the <u>main menu</u> click on <u>Player Database</u>.</li> <li>Select "American Contract Bridge League"</li> <li>Click on the <u>Player Management</u> tab.</li> </ul>                                                                                                    |                                                                                                    | 0     American Contract Bridge League ▼       Player ID                                                                                                    |
| <ul> <li>Check "Disable PID check"</li> <li>There are 2 buttons: <ol> <li>To load ACBLscore's local database into STS:</li> <li>To load Tournament (or large local) database into</li> </ol> </li> </ul>                                                                                                    | Copy a BCS Player Names<br>Table to Scorer Database<br>Copy ACBL Database to<br>Scorer Database                                                                                                    | Assign PIDs<br>on Surname                                                                                                    |
| <b>Special notes:</b> When copying the <b>local club database</b> , there will be a Windows screen to select a file.<br>Select a recent, by: file (in C) ACRESCOP/CAMEEU EV or C) SwissTeamsScorer/Databases)                                                                                                    |                                                                                                    |                                                                                                    |
| $\circ$ Disregard any error notices                                                                                                    | AMEFILE OI C. SWISSIE                                                                                                    |                                                                                                    |
| • Close the "Import txt" file with warnings about dupli                                                                                                    | cate names                                                                                                    |                                                                                                    |
| <ul> <li>B. Note: The copy process can take several minutes; there will</li> <li>C. There will be a report screen showing the number of "entr</li> <li>D. Click on Return to go back to the main menu.</li> <li>E. Click on Administration – and check "Use PCs default Browser</li> <li>F. Click on Swiss Team Events</li> </ul>                                                                                                    | ill be a progress bar and t<br>y(s) added to Player Da<br>for reports" & <mark>OK</mark>                                                                                                    | the top of the screen.                                                                                                    |
| On the "Event History" screen, click on Create New Event                                                                                                    | Club/Event                                                                                                    | Movement                                                                                                    |
| 1. Select Country – on the "Club Event" tab                                                                                                    | Movement Details<br>Type<br>← UK                                                                                                    | Results Mode         Scoring                                                                                                    |
| <ol> <li>Enter Club Name</li> <li>Go to the "Movement: tab</li> </ol>                                                                                                    | Gr USA     C Australian     C Australian     C Australian MultiSection                                                                                                    | C VPs VPs                                                                                                    |
| <ul> <li>3. Go to the 'Movement. tab.</li> <li>4. Check "Board Scores" to use Bridgemate scoring.</li> <li>5. ► Check "USA" when boards on each table set will be reused, i.e., A/B=1-6; A/B2=7-12, etc., for every round.</li> </ul>                                                                                                    | Session         1         2         3         4         5         6         7         8         9         10         11         12           Rounds         4                                             | NOTES<br>UK/ USA - Stift max required tables for each section. An exita<br>table will be added to each section to catter for a Triple.<br>AUSTRALAN - Set max required tables for the section. This is<br>nonded up to an even number and there exits tables will be<br>added to catter for a Triple Part II.<br>AUSTRALAN HUTSECTION - As Australian but teams are<br>assigned within sections and a new Home Table is allocated at<br>the start of each Session. |
| Check "UK" if everyone plays the same boards –<br>incrementing each round, i.e., Round 1=1-6;<br>Round 2=7-12, etc.                                                                                                    | Boards per Round           Normal         Shot Triple           6         1         3         -           US Swiss Teams           High Deard Triple Table 1 Low Board           36         113         - | You can mark unused tables on Assignment Screen later Prior V07 Scale                                                                                                    |
| 6. When there is a Round Robin (Triple) the last 3 Primary &                                                                                                    |                                                                                                    | NB You must set the Movement before you can<br>do Masterpoints, Import Deal or Set Prizes                                                                                                    |
| Mirror Sections' tables will be used.                                                                                                    | Estee as Club Restore Club Defaults Masterpoints                                                                                                    | Import Deal Set Prizes Cawe OK                                                                                                    |

- 7. When using "USA" setup for boards, the highest board available must be a multiple of the number of boards used in the head-to-head matches. The "Triple 1<sup>st</sup> Board" is the lowest board number on the first Round-Robin table.
- 8. Select ACBL20 or ACBL30.
- 9. Optionally: Click on Store as Club Defaults
- 10. Set up the balance of an initial "practice" game.

Suggested: Rounds = 4; Primary Section = A; Mirror Section = B; Tables per Section = 6 (or 4 for smaller test game) 11. Click on OK to complete the Event setup.

12. On the Event History screen, the "Event" just set up should be highlighted; click on Retrieve Event.

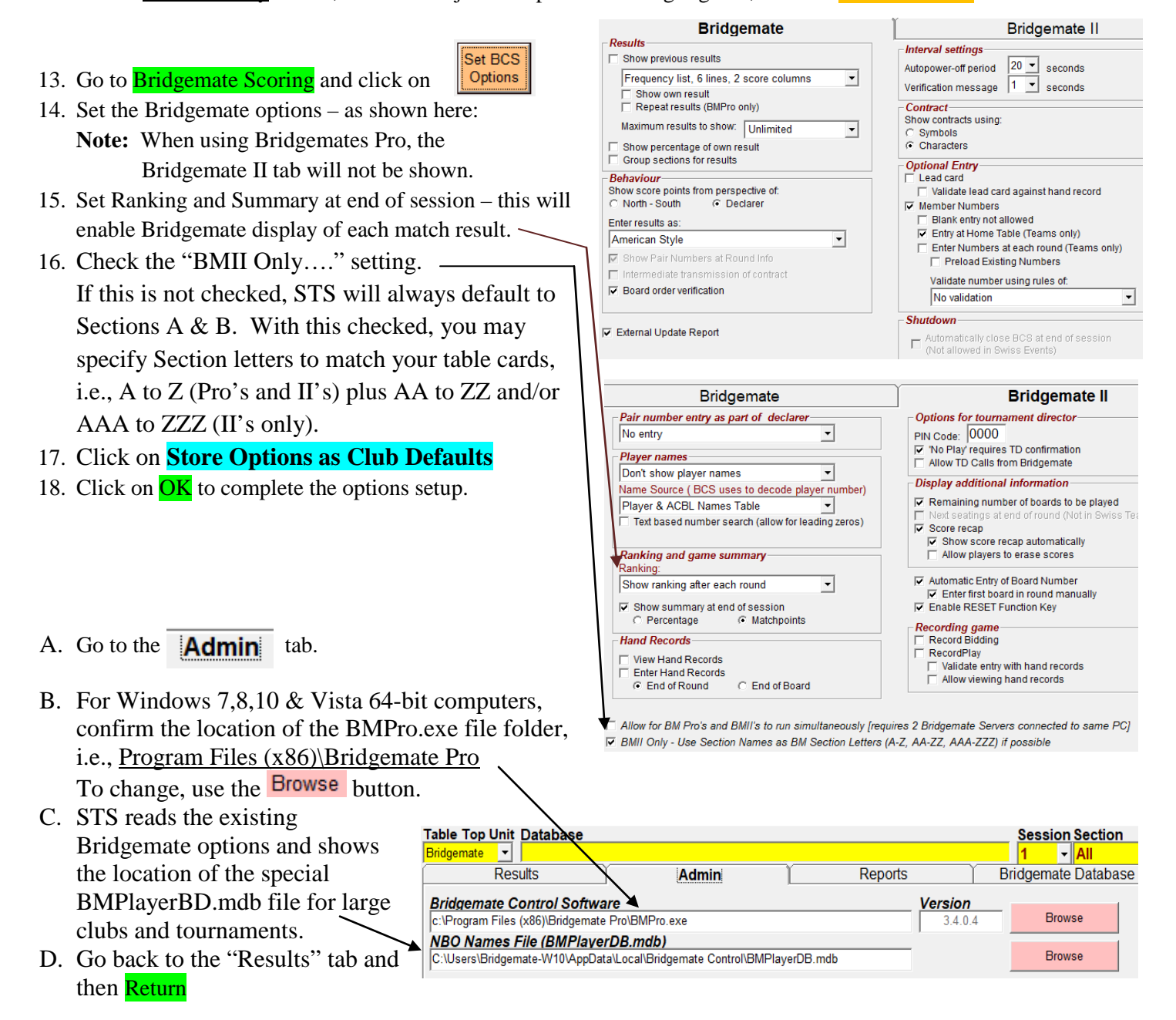

## **STS** is now configured for use with Bridgemates.

Remember: For the next pairs game using ACBLscore reinstate: go to BCS → Tools → Options → General → Scoring Program → Correct missing sit-out pair number at half table in round 1